# PostGIS Quick Guide

## Créer et alimenter une table spatiale dans PostGIS

On reprend ici le contexte de l'exemple Ex7e\_overlavVector\_drawFeature.html.

#### Step 1 : créer une table avec ses attributs

```
CREATE TABLE traces ( tid serial, name text, CONSTRAINT tid_pk PRIMARY KEY (tid));
Voir aussi http://postgis.refractions.net/docs/ch04.html#Create Spatial Table
```

#### Step 2 : "géo activer" la table

On ajoute la colonne spéciale pour stocker la géométrie :

SELECT AddGeometryColumn('traces', 'the\_geom', 4326, 'LINESTRING', 2);

- the geom est son nom et 4326 est son SRS (PostGIS parle de SRID), 2 est sa dimension ٠
- LINESTRING est son type parmi POINT, LINESTRING, POLYGON, MULTIPOINT, MULTILINESTRING, MULTIPOLYGON

De plus, la table geometry\_columns est mise à jour. Elle contient toutes les meta-données qui caractérisent la "spatialité" de la table (nom de colonne géométrique, SRID, et dimension).

Voir aussi http://postgis.refractions.net/docs/AddGeometryColumn.html

### Step 3 : alimenter la table

En utilisant la commande INSERT du langage :

```
INSERT INTO traces (the_geom, name) VALUES (
       transform(
              GeomFromText('LINESTRING(229922 6026906,900122 5136568,2049735 6144314)',900913),
              4326
       ),
       'Test de trace'
```

);

PostGIS accepte des inputs en format textuel dit WKT (Well Known Text), ici LINESTRING, c'est une suite de points.

(voir http://postgis.refractions.net/docs/ch04.html#OpenGISWKBWKT)

- la fonction GeomFromText transforme la LINESTRING en représentation interne à PostGIS • d'une géométrie. Notez le second paramètre qui précise le SRS de la géométrie.
- la fonction Transform permet de transformer cette géométrie dans un autre système de ٠ projection, code EPSG:4326, celui de la table de stockage. Le résultat de cette transformation est une géométrie valide pour prendre place dans le champ géométrique (the geom) de la table traces.

Voir aussi http://postgis.refractions.net/docs/ch04.html#id2793710

#### Quelques exemples de requêtes spatiales.

Une requête qui calcule un buffer de 5km autour d'une trace :

select AsText(buffer(transform(the\_geom, 900913), 5000)) from traces;

Astuce : utilisez <u>http://openlayers.org/dev/examples/vector-formats.html</u> pour visualiser le résultat texte WKT.

Un tutoriel assez complet permet de se faire la main sur toutes les fonctions spatiales fournies par PostGIS: http://www.davidgis.fr/documentation/win32/html/ch05.html#id2507604

Créez la table *test*, insérez les données et expérimentez toutes ces requêtes spatiales.